# 서정대학교 교원 채용 공고 매뉴얼

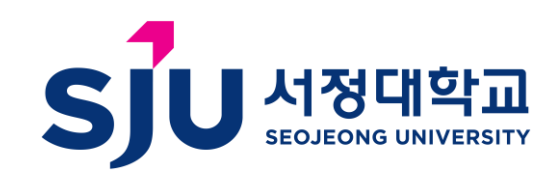

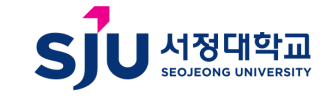

| 인사 클릭 ->                             |  |
|--------------------------------------|--|
| 교원채용 클릭 ->                           |  |
| 평가관리 클릭 ->                           |  |
| 채용(지원자용) 클릭 후                        |  |
| 위 이미지와 같은 공고 목록 확인 후 원하는 공고 클릭 ━━━━━ |  |

서정대학교

좌측 사이드 메뉴에서 행정관리시스템 클릭 ->

① 차세대통합정보시스템 로그인 후

| *시원아려는 공고들 글루 | 에 주세요. |            |            |            |            |
|---------------|--------|------------|------------|------------|------------|
| 년도 💧 한기       | ▲ 무집명  | ▲ 전수세작업 ▲  | 접수종료의 🔺    | 한격발표시작의 🔺  | 한격발표종료일 🔺  |
| 2025 1        | test   | 2025-05-14 | 2025-05-30 | 2025-05-30 | 2025-05-30 |

교수초빙시스템

### 1. 지원하고자 하는 공고 클릭

# 2. 지원하고자 하는 채용구분 선택

| 서정[          | 대학교      |                               | 교수초빙시스템                      |              |          |      |            |            |            |  |  |  |  |  |  |
|--------------|----------|-------------------------------|------------------------------|--------------|----------|------|------------|------------|------------|--|--|--|--|--|--|
| *지원하려는 공고를   | 를 클릭해 주서 | I.B.                          |                              |              |          |      |            |            |            |  |  |  |  |  |  |
| 년도 🔶         | 학기 🖕     | 모집명                           |                              | ▼            | 접수시각     | 작일 🍦 | 접수종료일 🍦    | 합격발표시작일 🖕  | 합격발표종료일 🖕  |  |  |  |  |  |  |
| 2025         | 1 test   |                               |                              |              | 2025-05  | 5-14 | 2025-05-30 | 2025-05-30 | 2025-05-30 |  |  |  |  |  |  |
| *[채용구분] 선택 • | → [지원학과] | 선택 → [모집분야] 선택 → [지원하기] 클릭 (힙 | ¦격발표기간에는 [합격조회] <sup>-</sup> | -17          |          |      |            |            |            |  |  |  |  |  |  |
| 모집명*         | test     |                               | 채용구분★                        | 선택           | ~        |      |            |            |            |  |  |  |  |  |  |
| 공고문          |          |                               | 지원하기                         | 선택           |          |      |            |            |            |  |  |  |  |  |  |
| 합격조회         |          |                               |                              | 일반채          | 8        |      |            |            |            |  |  |  |  |  |  |
|              |          | ① 지원하기 우측 선택을 클릭혀             | ·ŀ여                          | - 강의중<br>산학협 | 점<br>력중점 |      |            |            |            |  |  |  |  |  |  |
|              |          | 지원하고자 하는 채용구분 선               | 1택                           |              |          |      |            |            |            |  |  |  |  |  |  |

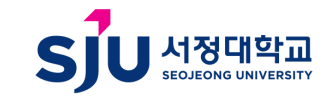

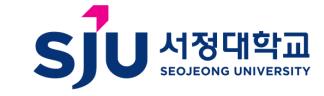

#### ① 지원학과와 모집분야 선택

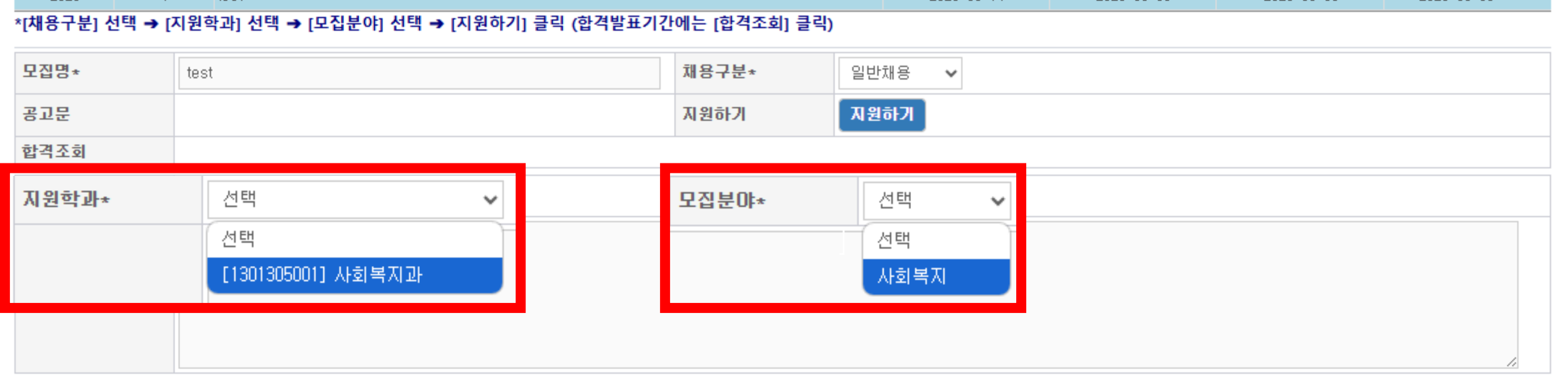

#### \*지원하려는 공고를 클릭해 주세요.

| 년도 🔶 | 학기 🖕 | 모집명  | 접수시작일 🖕    | 접수종료일 🖕    | 합격발표시작일 ♦  | 합격발표종료일 🍦  |
|------|------|------|------------|------------|------------|------------|
| 2025 | 1    | test | 2025-05-14 | 2025-05-30 | 2025-05-30 | 2025-05-30 |

교수초빙시스템

### 서정대학교

### 3. 지원 학과 및 모집분야 선택

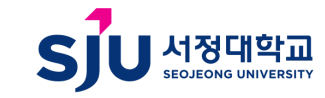

#### ① 채용 구분 아래 파란색 '지원하기 ' 버튼 클릭

| 모집명*       | test | <b>채용구분★</b> 일반채용 ✔ |
|------------|------|---------------------|
| 공고문        |      | 지원하기 지원하기           |
| 합격조회       |      |                     |
| 지원학과*      | 선택 🗸 | <b>모집분야★</b> 선택 ✔   |
| 조건 및 우대 사항 |      |                     |

#### \*[채용구분] 선택 → [지원학과] 선택 → [모집분야] 선택 → [지원하기] 클릭 (합격발표기간에는 [합격조회] 클릭)

| 년도 🔶 | 학기 💧 | 모집명 🔶 | 접수시작일      | 접수종료일 🖕    | 합격발표시작일 ♦  | 합격발표종료일 🍦  |
|------|------|-------|------------|------------|------------|------------|
| 2025 | 1    | test  | 2025-05-14 | 2025-05-30 | 2025-05-30 | 2025-05-30 |

#### 교수초빙시스템

### 4. 지원하기 버튼 클릭

서정대학교

\*지원하려는 공고를 클릭해 주세요.

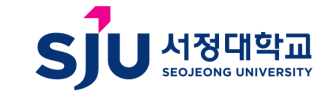

### 5. 신규지원 혹은 로그인 선택

|   | 교수초빙시스템                                               |                                                                                                   |                                                                                                    |  |  |  |  |  |  |
|---|-------------------------------------------------------|---------------------------------------------------------------------------------------------------|----------------------------------------------------------------------------------------------------|--|--|--|--|--|--|
|   |                                                       |                                                                                                   |                                                                                                    |  |  |  |  |  |  |
|   | *최초지원자는 신규지원을 클릭하고 재로그인이 필요한 경우에는 로그인 버튼을 클릭하시기 바랍니다. | ቃ신규지원                                                                                             | 바로그인                                                                                                    |  |  |  |  |  |  |
|   |                                                       |                                                                                                   |                                                                                                    |  |  |  |  |  |  |
|   |                                                       |                                                                                                   |                                                                                                    |  |  |  |  |  |  |
| ( | ① 최초지원자는 '신규지원'을 클릭하여 회원가입 진행                         |                                                                                                   |                                                                                                    |  |  |  |  |  |  |
|   | (                                                     | 교수초빙시스템<br>*최초지원자는 신규지원을 클릭하고 재로그인이 필요한 경우에는 로그인 버튼을 클릭하시기 바랍니다.<br>① 최초지원자는 '신규지원'을 클릭하여 회원가입 진행 | 교수초빙시스템<br>*최초지원자는 신규지원을 클릭하고 재로그인이 필요한 경우에는 로그인 버튼을 클릭하시기 바랍니다. 🖉 신규지원<br>① 최초지원자는 '신규지원'을 클릭하여 회원가입 진행 |  |  |  |  |  |  |

② 이전 지원자 및 재로그인이 필요할 경우는 '로그인'버튼 클릭 후 로그인 진행

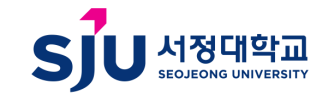

🗎 가입

Q.조회 🖉비밀번호찾기

#### 참고. 이메일주소는 자동적으로 대문자로 변환됩니다.

서정대학교

▶지원자 회원가입

| 이메일(대문자)*                                                            |                                       |                                                                     |                                                                   |                           | 암호* | Password | Password |              |                 |
|----------------------------------------------------------------------|---------------------------------------|---------------------------------------------------------------------|-------------------------------------------------------------------|---------------------------|-----|----------|----------|--------------|-----------------|
| 성명(한글)*                                                              |                                       |                                                                     |                                                                   |                           |     |          |          |              |                 |
| - 허위기제 사실미 발견되는 경우 심/<br>- 채용절차의 공정화에 관한 법률(제<br>서류 반환을 요구하지 않을 경우 ) | 사대상에서 제외히<br>11조)에 따라 불혈<br>개인정보보호법(제 | H대, 증빙서류가 제출되지 않은 경<br>날격한 지원자의 경우 전형별 합격지<br>1121조)에 따라 전형별 합격자 발표 | 격 및 연구실적은 인정하지 않음<br>+ 발표 후 14일 이내에 제출서류에<br>이후 14일간 보관 후 자동으로 폐. | 대한 반환 청구를 할 수 있으며,<br>기함. |     |          |          |              |                 |
| 개인정모 수업,이용 공의                                                        |                                       |                                                                     |                                                                   |                           |     |          |          |              | □ 저귀도이          |
| 개인정보<br>수집항목                                                         | 사진,성명, 국                              | :적, 연락처,이메일 병역,학력시                                                  | 항, 경력사항 자격증 등 채용에                                                 | 필요한 제반사항                  | I   |          |          |              | □ 전체공크          |
| 개인정보<br>이용목적                                                         | 채용절차 진형                               | !                                                                   |                                                                   |                           | I   |          |          |              |                 |
| 개인정보 보유<br>및 이용기간                                                    | 보유기간 : 일                              | 용여부가 확정된 날로부터 1809                                                  | 2                                                                 | □ 동º                      | I   |          |          |              |                 |
| 동의거부시<br>불미익 또는<br>제한사항                                              | 위의 개민정보<br>필수적민 최소<br>원활한 채용심         | ! 수집 미용에 대한 동의를 거부<br>한의 개인정보(선택적 수집항목<br>사를 할 수 없어 채용에 제한을         | 할 권리가 있으며 본교는 채용?<br>없음)를 수집하고 있습니다. {<br>받을 수 있습니다.              | 절차에 필요한<br>동의를 거부할 경무     | I   |          |          |              |                 |
|                                                                      |                                       |                                                                     |                                                                   |                           |     |          |          | 위와 같이 개인정보 수 | :집 및 이용에 동의 함 🗆 |

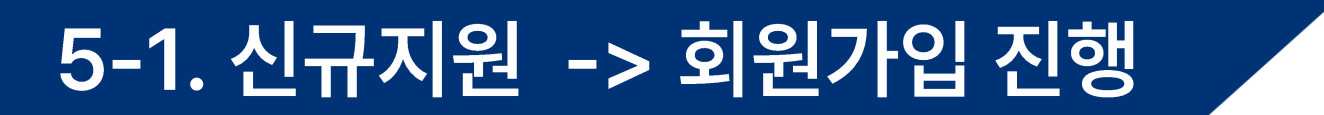

# 5-2. 개인정보처리 동의여부 '확인' 클릭

| 서정대학교                                                               |                                        |                                                                   |                                            | imsi.seojeong.ac.kr<br>개인정보처리에 등의하시                 | 내용:<br>겠습니까? |       |  |    |      |   |               |              |
|---------------------------------------------------------------------|----------------------------------------|-------------------------------------------------------------------|--------------------------------------------|-----------------------------------------------------|--------------|-------|--|----|------|---|---------------|--------------|
| ▶지원자 회원가입                                                           |                                        |                                                                   |                                            |                                                     |              | 호이 최소 |  |    |      |   | <b>Q</b> 조호   | ≠비밀번호찾기      |
| 이메일(대문자)*                                                           |                                        | ASDF@NAVER,COM                                                    |                                            |                                                     |              |       |  | •• | •••• |   |               |              |
| 성명(한글)*                                                             |                                        | 홍길동                                                               |                                            |                                                     |              |       |  |    |      |   |               |              |
| - 허위기재 사실이 발견되는 경우 심<br>- 채용절차의 공정화에 관한 법률(제<br>서류 반환을 요구하지 않을 경우 2 | 사대상에서 제외하<br> 1조)에 따라 불합<br>  인정보보호법(제 | 하며, 증빙서류가 제출되지 않은 경<br>합격한 지원자의 경우 전형별 합격<br>제21조)에 따라 전형별 합격자 발3 | 3력 및 연구실적은<br>자 발표 후 14일 0<br>E 이후 14일간 보편 | 인정하지 않음<br> 내에 제출서류에 대한 반환 청구를 할 수<br>안 후 자동으로 폐기함. | 있으며,         |       |  |    |      |   |               |              |
| 개인정보 수집,이용 동의                                                       |                                        |                                                                   |                                            |                                                     |              |       |  |    |      |   |               | _            |
|                                                                     |                                        |                                                                   |                                            |                                                     |              |       |  |    |      |   |               | ✓ 전체동의       |
| 개인정보<br>수집항목                                                        | 사진,성명, 국                               | R적, 연락처,미메일 병역,학력,                                                | 사항, 경력사항 7                                 | 자격증 등 채용에 필요한 제반사항                                  |              |       |  |    |      |   |               |              |
| 개인정보<br>이용목적                                                        | 채용절차 진행                                | 1                                                                 |                                            |                                                     | ✓ 동의         |       |  |    |      |   |               |              |
| 개인정보 보유<br>및 이용기간                                                   | 보유기간 : 일                               | \용며부가 확정된 날로부터 180                                                | )일                                         |                                                     | ✓ 동의         |       |  |    |      |   |               |              |
| 동의거부시<br>볼미익 또는<br>제한사항                                             | 위의 개인정보<br>필수적인 최소<br>원활한 채용심          | 본 수집 미용에 대한 동의를 거<br>2한의 개인정보(선택적 수집향<br>상사를 할 수 없어 채용에 제한)       | 부할 권리가 있으<br>목 없음)을 수집(<br>을 받을 수 있습니      | 며 본교는 채용절차에 필요한<br>하고 있습니다. 동의를 거부할 경우<br>니다.       | ✓ 동의         |       |  |    |      |   |               |              |
|                                                                     |                                        |                                                                   |                                            |                                                     |              |       |  |    |      | ę | 위와 같이 개인정보 수집 | 및 이용에 동의 함 🗹 |
|                                                                     |                                        |                                                                   |                                            |                                                     |              |       |  |    |      |   |               | 🗎 가입         |

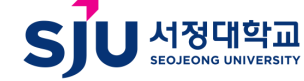

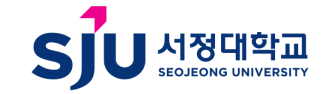

② 지원자의 기본정보 입력 후 "파란버튼 " 기본정보 저장 클릭

① 사진첨부 후 지원자의 기본정보 입력

기본정보 채용구분\*

성명(한글)\*

주민번호\*

우편번호\*

핸드폰\*

서정대학교 교수초빙시스템(임용지원서작성) ○ 이메일 ALSRUD9733@NAVER, COM ◎ 접수변호 25100894 전임교원 🗸 지원학과\* 사회복지 [1301305001] 사회복지과 지원분야\*  $\sim$  $\sim$ .jpg만 첨부해주세요 사진수정시 첨부후 [기본저장]을 클릭 해 주세요 한문 Hong gil dong 홍길동 성명(영문) 해당없음 초방특임구분  $\sim$ 1 洪吉童 📰 1990-01-01 국적 410 Q 대한민국 100 C 100 C 생년월일\* Q 주소\* property and the property of ALC: NOT THE OWNER. ╋ 사진첨부 010-0000-0000 자택전화 위 인적사항입력후 <mark>기본</mark>저장을 클릭하신후, 하단탭 저장을 마치고 <mark>작성완료</mark>를 클릭하면 나오는 페이지에서 <mark>지원서제출</mark>을 클릭해 주세요. 접수되지 않으면 지원자로 분류되지 않습니다. 💾 이전데이터 가져오기 💾 기본정보저장 💾 작성완료

## 5-3. 상단 인적사항 입력 ▶ 사진 첨부 ▶ 기본저장 버튼 클릭

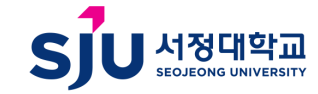

🗎 저장

<u> </u>습삭제

\*추가입력시 신규버튼->내용입력->저장버튼 💋 신규

④ 학위별로 입력 시, 전체 입력 후 저장 버튼을 눌러주시기 바랍니다.

민적사항

학력

\* 학사->석사->박사 순서로 입력해주세요.

병역

산업체경력

\* 증빙자료로 학위증명서,졸업증명서,성적증명서 중 2개의 서류를 첨부해 주시기 바랍니다.

연구실적

교육경력

자기소개

자격/면허

수상/특허

성범죄동의서

③ 증빙서류는 각 파일별로 학위증명서 또는 졸업증명서 중 1개를 입력해주시고, 성적증명서는 필히 첨부해주시기 바랍니다.

② 성적 입력 시, 평점은 4.5점 만점의 0.00으로 작성하고 / 백분위는 100중 00.0로 작성하시기 바랍니다.

① 학력 입력 시, 학사 -> 석사 -> 박사 순서로 입력해주시기 바랍니다.

기간 학교명 ≜ 학과 ≜ 세부전공 ▲ 미수구분 ▲ 전공계열 . ◆ 구분 학위종류 조회된 데이터가 없습니다. 0 건이 조회되었습니다. 학교명\* Q 재학기간\* 미수구분\* 졸업 구분\* 선택  $\sim$  $\sim$ 학과\* 세부전공\* 전공계열\* 선택 학위종류\* 선택  $\mathbf{v}$  $\sim$ 취득일자\* 취득국가\* Q 국내 🗸 소재지\* 선택 성적\* 평점 0 백분위 0  $\sim$ · 파일명에 특수문자**(쉽표,큰따옴표,작은따옴표,& 등)**와 공백은 **제외**하여 주세요 ➡ 파일첨부 학위명\* 증빙서류 파일명은 간단하게 하며 주세요.(한글 자,모음만 표기 금지 예:ㅂㅗㄱㅗㅅㅓ -> (X)) \*최대용량:3MB

\*탭 저장 후 다음 탭을 작성하여 주세요.

# 5-4. 학력사항 입력 ▶ 증빙자료 업로드 ▶ 저장 버튼 클릭

평판

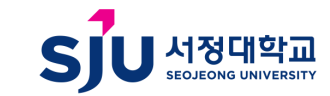

① 산업체경력 경력 순서로 입력해주시기 입력 시, 최초산업체 경력 -> 마지막 산업체 바랍니다. ② 산업체경력 입력 시, 경력기간은 경력증명서에 기입되어있는 날짜와 증빙서류가 동일하게 입력하여 주시기 바랍니다. ③ 근무기관은 명을 작성하고 직위는 대리, 차장 등 입력, 근무부서는 기획조정실, 교육혁신처 등으로 입력하시기 바랍니다. 산업체 ④ 담당업무는 간략하게 작성하시기 바랍니다. Ex. 교원인사업무 총괄 등

✔ 상근 Y ✔ 유급 Y ✔

| - | 경력증명서 제출 시 주민등록번호 뒷자리 등 개인정보 포함 항목은 보이지 않도록 블럭처리 후 제출 |
|---|-------------------------------------------------------|
| - | 경력란에 기재되어 있지 않거나 증빙서류를 제출하지 않을 경우에는 경력으로 인정하지 않습니다.   |
|   | 청과 과지 조인 경인 재지즈면서 뜨느 경령즈면서 처비 중 제축                    |

정규직 Y

~

+ 파일첨부

담당업무\*

증빙서류

\* 파일명에 특수문자(쉽표, 큰따옴표, 작은따옴표, & 등)와 공백은 제외하며 주세요 ·파일명은 간단하게 하여 주세요.(한글 자,모음만 표기 금지 예:ㅂㅗㄱㅗㅅㅓ -> (X)) \* 최대용량:3MB \*추가입력시 신규버튼->내용입력->저장버튼 💋 신규 🗎 저장 음삭제

| 인적사항     | 학력    | 병역 | 산업체경력 | 연구실적 | 교육경력 | 자기소개 | 자격/면허 | 수상/특허 | 성범죄동의서 | 평판 | *탭 저장 후 다음 탭을 작성히 | 겨 주세요. |   |       |       |            |    |
|----------|-------|----|-------|------|------|------|-------|-------|--------|----|-------------------|--------|---|-------|-------|------------|----|
|          |       | 기간 |       | \$   | 근무기관 |      |       |       | . ▲ 직위 |    | Å                 | 근무부서   | ▼ | 담당업무  | ♦ 정규직 | \$<br>상근 🕴 | 유급 |
|          |       |    |       |      |      |      |       |       |        | :  | 조회된 데이터가 없습니다.    |        |   |       |       |            |    |
| 0 건이 조회되 | 것습니다. |    |       |      |      |      |       |       |        |    |                   |        |   |       |       |            |    |
| 기간*      |       |    | ~     |      | 2    | 무기관* |       |       |        |    | 직위                |        |   | 근무부서* |       |            |    |

### 5-5. 산업체경력 입력 ▶ 증빙자료 업로드 ▶ 저장 버튼 클릭

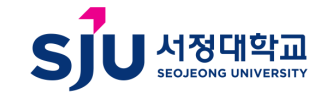

#### ① 최종 제출 후, 지원서 수정은 불가하오니 신중히 클릭하여 주시기 바랍니다.

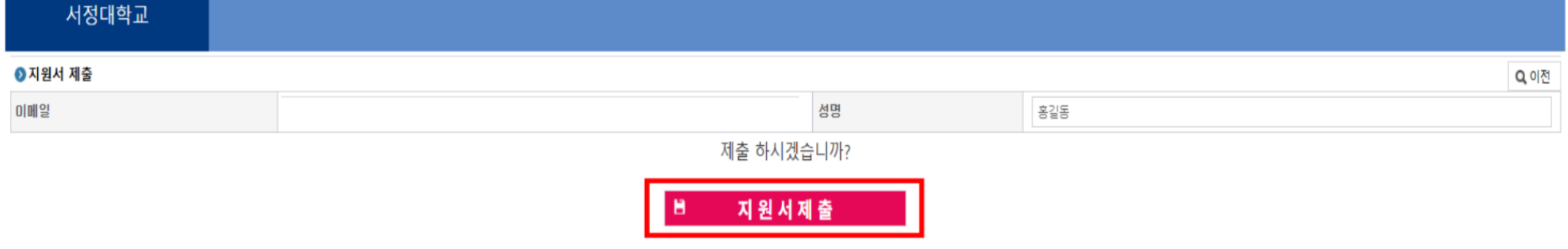

### 6. 지원서제출 버튼 클릭하여 최종제출

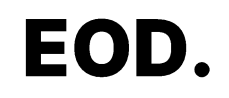

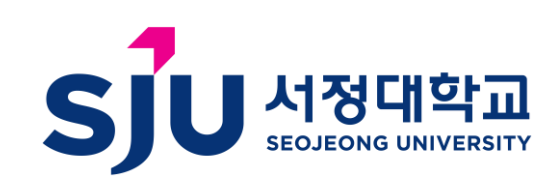